## Installation Manual USB-Modem

Issue 2

CE

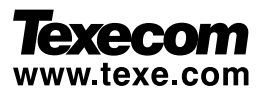

## 1 Introduction

The *USB-Modem* has been specifically designed for use with Wintex UDL software and a PC to allow trouble free uploading/downloading with *Premier* control panels.

## **System Requirements**

The following are the minimum requirements required for the USB-Modem to work properly with your computer:

- · 133 MHz or faster Intel® Pentium® or AMD® processor
- 10 MB free hard disk space
- 16 MB RAM (32 MB or higher recommended)
- Microsoft<sup>®</sup> Windows<sup>®</sup> 98 Second Edition (SE), Windows 2000, Windows Millennium Edition (ME), Windows XP or Windows Vista
- · DVD/CD-ROM drive for modem software installation

#### **USB-Modem** Layout

The *USB-Modem* has only two connectors, one, the USB Connector, and two, the Telephone Line Jack. No extra power connector is needed as the unit is a USB-powered device that draws power from the computer's USB port.

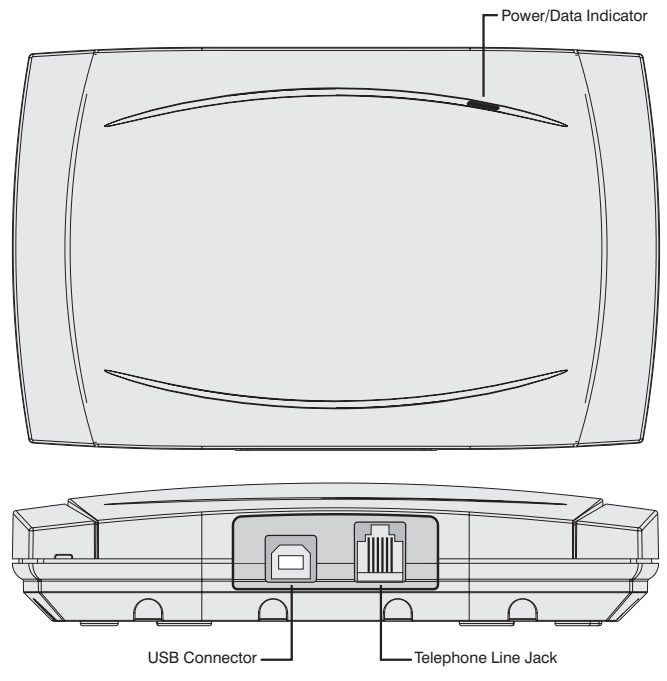

Figure 1. USB-Modem Indicators and Connectors

Telephone Line Jack: Connect the telephone supplied into this socket and plug the other end into a telephone wall socket.

**USB Connector:** Connect the smaller end of the supplied USB cable into the USB Connector. Connect the other end into one of the computer's USB ports.

**Power/Data Indicator:** This indicator is lit when the USB-Modem is powered from the USB port. The indicator flickers when the USB-Modem is sending or receiving data.

## 2 Installation

## **USB Driver Installation**

The USB-Modem requires a driver to be installed onto the computer before it can be used. The USB-Modem uses the same driver as the USB-Com, the driver can be found on the Wintex CD in the **D**:\USB-Com folder or alternatively it can be downloaded from the Texecom web site www.texe.com.

If you are already using a *USB-Com* with the computer then driver will already be installed and you can skip steps 2 - 7.

#### ► Windows 98SE and Windows ME

- Connect the USB-Modem into a USB port on the PC. Turn on your computer to allow the Operating System to detect the USB-Modem.
- 2) When detected the Add New Hardware Wizard screen appears:

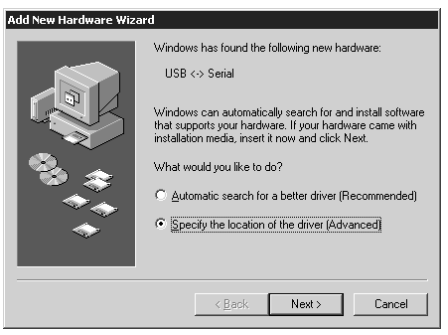

- 3) If you are using the drivers from the Wintex CD insert the CD into your DVD/CD-ROM drive. Then click the Specify the location of the driver (Advanced) option and click the Next button.
- 4) Click the Specify a location check box. Then, click the Browse button to locate the driver files in D:\USB-Com\Win98ME (where D: represents your DVD/CD-ROM drive). Ensure that the Removable Media (Floppy, CD-ROM...) check box is not selected:

| Add New Hardware Wizard               |                                                                                                    |  |
|---------------------------------------|----------------------------------------------------------------------------------------------------|--|
| * * * * * * * * * * * * * * * * * * * | Windows will search for new drivers in its driver database<br>on your hard drive, and in any of the following selected<br>(Recommended). |  |
|                                       | < Back Next > Cancel                                                                                                    |  |

5) Click the Next button, the following screen appears:

| Add New Hardware Wizard |                                                                                                    |  |
|-------------------------|----------------------------------------------------------------------------------------------------|--|
| Add New Hardware Wiza   | rd<br>Windows driver file search for the device:<br>USB High Speed Serial Converter<br>Windows is now ready to install the best driver for this<br>device. Click Back to select a different driver, or click Next<br>to continue. |  |
|                         | Coolinad:                                                                                                    |  |
|                         | < <u>B</u> ack Next > Cancel                                                                                                    |  |

6) Click the Next button, the following screen appears:

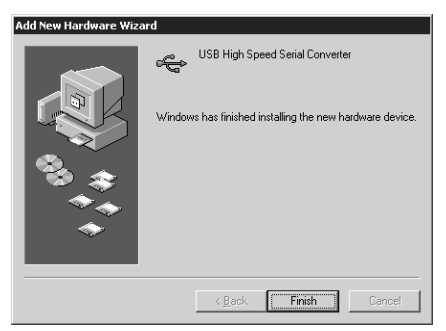

- 7) Click the Finish button to complete the USB-Modem installation.
- 8) The USB-Modem will be assigned a virtual com port, to find out which port number has been assigned to the USB-Modem, open the Device Manager (press the IB + Break on your keyboard) and expand the Ports (COM & LPT) option. You should see the USB Serial Port and its com port number, COM6 in the example below:

| System Properties ? 🗙                                                     |
|---------------------------------------------------------------------------|
| General Device Manager Hardware Profiles Performance                      |
| C View devices by type C View devices by connection                       |
| CDROM Disk drives                                                         |
| ⊕-  ⊕ Display adapters ⊕-                                                 |
| E-∰ Floppy disk controllers<br>→ ∰ Hard disk controllers                  |
| E Contraction Contraction                                                 |
| Monitors                                                                  |
| Betwork adapters                                                          |
| Prote (COM & LPT)                                                         |
| Communications Port (LDM I) Py Printer Port (LPT1) UTS Seriel Port (LPT1) |
| 48                                                                        |
| Properties Refresh Remove Print                                           |
| OK Cancel                                                                 |

 The USB-Modem is now installed and ready for use with Wintex UDL software, see Configuring Wintex Software.

#### ► Windows XP and Windows 2000

- Connect the USB-Modem into a USB port on the PC. Turn on your computer to allow the Operating System to detect the USB-Modem.
- 2) When detected the Found New Hardware Wizard screen appears:

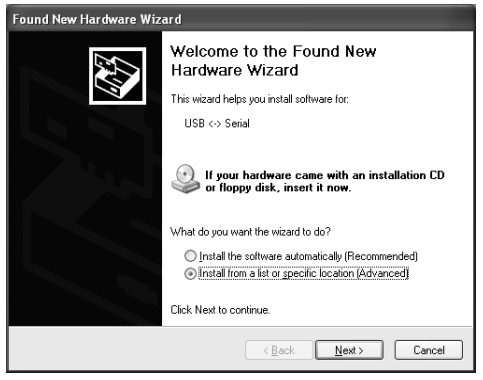

- 3) If you are using the driver from the Wintex CD insert the CD into your CD-ROM/DVD drive. Then click the Install from a list or specific location (Advanced) option and click the Next button.
- 4) Click the Include this location in the search check box. Then, click the Browse button to locate the driver files in D:\USB-Com\Win2kXP (where D: represents your DVD/CD-ROM drive). Ensure that the Search removable Media (Floppy, CD-ROM...) check box is not selected:

| Found New Hardware Wizard                                                                                                    |  |  |
|----------------------------------------------------------------------------------------------------|--|--|
| Please choose your search and installation options.                                                                                                    |  |  |
|                                                                                                    |  |  |
| Use the check boxes below to limit or expand the default search, which includes local<br>paths and removable media. The best driver found will be installed.   |  |  |
| Search removable media (floppy, CD-ROM)                                                                                                    |  |  |
| Include this location in the search:                                                                                                    |  |  |
| D:\USB-Com\Win2KXP V Browse                                                                                                    |  |  |
| O Don't search. I will choose the driver to install.                                                                                                    |  |  |
| Choose this option to select the device driver from a list. Windows does not guarantee that<br>the driver you choose will be the best match for your hardware. |  |  |
| ( <u>₿</u> ack) <u>N</u> ext > Cancel                                                                                                    |  |  |

5) Click the Next button, the following screen appears:

| Found New Hardware Wizard |                                                      |  |
|---------------------------|------------------------------------------------------|--|
|                           | Completing the Found New<br>Hardware Wizard          |  |
|                           | The wizard has finished installing the software for: |  |
|                           | Converter USB High Speed Serial Converter            |  |
|                           | Click Finish to close the wizard.                    |  |
|                           |                                                      |  |
|                           | < Back Finish Cancel                                 |  |

- 6) Click the **Finish** button to complete the USB High Speed Serial Converter installation.
- 7) After a short delay the Found New Hardware Wizard screen will appear again:

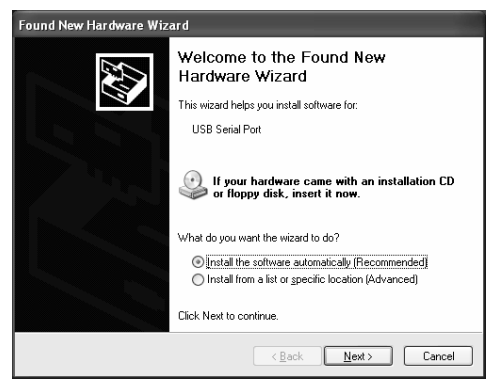

- 8) Repeat steps 4 to 7 to install the USB Serial Port driver.
- 9) The USB-Modem will be assigned a virtual com port, to find out which port number has been assigned to the USB-Modem, open the Device Manager (press the IB + Break on your keyboard) and expand the Ports (COM & LPT) option. You should see the USB Serial Port and its com port number, COM3 in the example below:

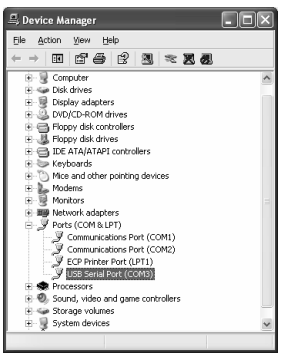

 The USB-Modem is now installed and ready for use with Wintex UDL software, see Configuring Wintex Software.

## **3 Configuring Wintex Software**

Once the USB driver is installed you need to configure Wintex software to the same port that was assigned by the virtual com port driver:

#### ➤ Wintex UDL (V5.3)

 Run Wintex and open the Modem Settings & Options screen by pressing CTRL+M on the keyboard:

| Modem Settings and Options        | $\mathbf{X}$                |  |  |
|-----------------------------------|-----------------------------|--|--|
| Modem 1 Modem 2 PC-Com Radio      | Pad                         |  |  |
| Modem 1 Options                   |                             |  |  |
| Connect using: COM1 🛩             | Baud Rate: 2400 🗸           |  |  |
| Modern Type:                      |                             |  |  |
| Texecom USB-Modem                 | Edit Modem                  |  |  |
| Configuration Setting:            |                             |  |  |
| ATFC1599=44^M                     |                             |  |  |
| V21 (300 Baud) Setting:           | V22bis (2400 Baud) Setting: |  |  |
| 530=64                            | 530=4                       |  |  |
| 2-Call Answer Phone Defeat Delay: | 15 🗘                        |  |  |
| PC Call-Back Identenfication No:  | 1 ~                         |  |  |
| Modem Data Packet Size:           | 32 ¥ Iest Modem             |  |  |
| V QK X Cancel () Help             |                             |  |  |

- In the Modem 1 or 2 Options section set the com port to the same number that was assigned by the USB driver, e.g. COM3.
- Click on the Modem Type drop down list and select Texecom USB Modem from the list.
- 4) Click on the OK button. Wintex is now ready for use.

The *USB-Modem* can be configured for use with earlier releases of Wintex. In order to do so, you need to create two modem driver entries in Wintex, one for use with the *Com-300* and one for use with the *Com-2400*:

Com-300 Configuration Setting: ATFC99=44S30=64^M\*

Com-2400 Configuration Setting: ATFC99=44S30=4^M\*

## 4 Specifications

#### Electrical

Operating Voltage: Current Consumption: Modem: Dialling Formats: REN: Telecommunication Standards:

#### Environmental

Operating Temperature: Maximum Humidity:

#### Physical

Dimensions: Material: Packed Weight:

## Standards

5Vbc 30mA V21, V22, V22bis Pulse or DTMF 1.0 CTR21

-10°C to +55°C 95% non-condensing

145mm x 90mm x 30mm Polycarbonate 150g

# CE

The USB-Modem conforms to European Union (EU) Low Voltage Directive (LVD) 73/23/EEC (amended by 93/68/EEC) and Electro-Magnetic Compatibility (EMC) Directive 89/336/EEC (amended by 92/31/EEC and 93/68/EEC).

The CE mark indicates that this product complies with the European requirements for safety, health, environment and customer protection.

## Warranty

All Texecom products are designed for reliable, trouble free operation. Quality is carefully monitored by extensive computerised testing. As a result the *USB-Modem* is covered by a two-year warranty against defects in materials or workmanship.

Due to our policy of continuous improvements Texecom reserve the right to change specification without prior notice.

Premier is a trademark of Texecom Ltd.

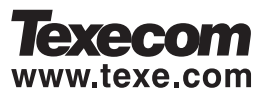

Texecom Limited, Bradwood Court, St. Crispin Way, Haslingden, Lancashire BB4 4PW, England.

#### **Technical Support:**

UK Customers Tel: 08456 300 600 (Calls charged at 3.36 pence per minute from a BT landline. Calls from other networks may vary.) International Customers Tel: +44 1278 411707

Email: techsupport@texe.com

© Texecom Limited 2007

#### INS326-2